# Manual de usuario Gestión de Dominios acens

## Gestión de Dominios

| Q        | FILTRA POR DOM                                                                 | IINIO |                                  |                                                                                  |                                              |              |                      |                           |  |  |
|----------|--------------------------------------------------------------------------------|-------|----------------------------------|----------------------------------------------------------------------------------|----------------------------------------------|--------------|----------------------|---------------------------|--|--|
| www      | En el menú lateral izquierdo, seleccione <b>Gestión de dominios</b> para accec |       |                                  |                                                                                  |                                              | acceder a la |                      |                           |  |  |
| ***      | Escritorio                                                                     |       | lista de todos sus domini        | lista de todos sus dominios.                                                     |                                              |              |                      |                           |  |  |
| :=       | Sumario                                                                        |       |                                  |                                                                                  |                                              |              |                      |                           |  |  |
|          | Productos y Servicio                                                           | 0S    | En esta sección, pued            | e encontr<br>a incluver                                                          | ncontrar una lista de los dominios que tiene |              |                      |                           |  |  |
| $\times$ | Gestión de Correo                                                              |       | estado actual de registro        | o, el <b>tipo</b> de dominio, el producto al que está <b>asociado</b><br>apunta. |                                              |              |                      |                           |  |  |
| ۲        | Gestión de Dominios                                                            |       | y el <b>destino web</b> al que a |                                                                                  |                                              |              |                      |                           |  |  |
| A A      | Gestión DNS                                                                    |       |                                  |                                                                                  |                                              |              |                      |                           |  |  |
| •        | Cloud Hosting                                                                  |       |                                  |                                                                                  |                                              |              |                      |                           |  |  |
|          | Gestión de Servidores                                                          | s     |                                  |                                                                                  |                                              |              |                      |                           |  |  |
| ((c      | Conectividad                                                                   | E     | Lista de dominios                |                                                                                  |                                              |              |                      |                           |  |  |
| +        | Otros Servicios                                                                |       |                                  |                                                                                  |                                              |              |                      |                           |  |  |
|          | Gestión de Servidore<br>Virtuales                                              | - /   | Administrar registro –           | ninistrar registro –                                                             |                                              |              |                      | T                         |  |  |
|          |                                                                                | Q     | Dominio                          |                                                                                  |                                              |              |                      |                           |  |  |
|          |                                                                                |       | Dominio 🔻                        | Expira                                                                           | Estado                                       | Тіро         | Asociado a           | Destino Web               |  |  |
|          |                                                                                |       | midominio.es                     | 13/09/2017                                                                       | Registrado                                   | Incluido     | Hosting<br>Ilimitado | Gestión de Hosting<br>Web |  |  |
|          |                                                                                |       | pruebadominio.com                | 12/03/2017                                                                       | Renov. manual                                | Incluido     | Plan<br>Dominio      | Página<br>de cortesía     |  |  |
|          |                                                                                |       | guiadominios.net                 | 11/02/2017                                                                       | Trasladar                                    | Externo      | Hosting<br>Ilimitado | Gestión de Hosting<br>Web |  |  |
|          |                                                                                |       | mitienda.com                     | 11/02/2017                                                                       | Registrado                                   | Incluido     | Plan<br>Dominio      | Gestión<br>Servidor Web   |  |  |

## 1. Estado

Esta columna indica el **Estado** en el que se encuentra el dominio; los estados pueden ser:

- Registrado: Dominio registrado y gestionado por acens (equivale a estado OK). Dos meses antes de la expiración, cambiará de estado para indicar el tipo de renovación.
   En el estado Registrado no es posible solicitar la renovación del dominio.
- Renovación automática: El dominio se renovará automáticamente en la fecha de expiración. No requiere acción por parte del Cliente.
   Por seguridad, los dominios de acens tienen activada la renovación automática por defecto siempre y cuando estén incluidos en pedidos que cuenten con un método de pago recurrente (Domiciliación, Tarjeta, Paypal) y estén al corriente de sus pagos.

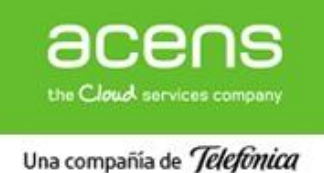

- **Renovación manual**: El dominio está próximo a expirar y **es necesario** que el Cliente renueve manualmente el dominio. Haga click en el enlace para renovar el dominio y proceder con el pago.
- **Pendiente traslado:** Dominio en proceso de traslado hacia acens. Acción iniciada pero aún no completada. Puede estar pendiente de una acción por su parte, como proporcionarnos el AuthCode o desbloquear el dominio en su registrador origen.
- **Expirado:** El dominio no ha sido renovado. Requiere **acción urgente** por parte del Cliente que debe contactar con Atención al Cliente o escribirnos a: dominios@acens.com.
- **Trasladar**: Si el dominio no está registrado en acens, pero sí asociado a uno de nuestros productos, se le dará la opción de trasladarlo hacia acens para que consolide aquí su cartera de dominios y servicios.
- **Pendiente de validación:** El dominio se ha solicitado pero requiere alguna acción adicional (p.e.: documentación, validación por parte del Registro, etc.).

## 2. Tipos de dominio

Los **tipos** de dominio (la cuarta columna de la lista) en este contexto pueden ser:

- **Incluido:** El dominio se ha contratado asociado a un producto, como puede ser un plan de Hosting, Tu Web, Tienda etc. Es decir, el registro de dominio forma parte del producto al que está asociado.
- **Externo**: El dominio **no** está registrado en acens (está en otro Agente Registrador), pero sí está asociado a un servicio contratado en acens. En este caso:
  - o acens no indica la fecha de expiración ni envía alertas de próxima expiración.
  - acens no se encarga de renovar el dominio.
  - En la columna Estado, se activa la opción **Trasladar**.
- Adicional: El dominio está asociado a un servicio de acens, pero la facturación del dominio no está incluida en ese producto. El dominio se factura independientemente.

## 3. Asociado a

En la columna **Asociado a** se indica el nombre del producto contratado por el Cliente y al que está asociado el dominio.

IMPORTANTE: Si cambia el producto al que está asociado un dominio, es posible que se modifique la zona DNS: se cambia la IP del registro A.

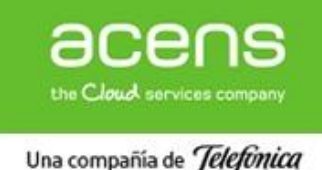

## 4. Destino Web

En esta columna aparece un **enlace** al servicio web al que el dominio está asociado. Desde aquí, podrá acceder directamente a la gestión del servicio que tenga contratado con acens.

En el caso de la Página de Cortesía, el enlace dirige directamente a la URL del dominio.

## 5. Administración de dominios

En la parte superior del listado, aparecen dos desplegables para (i) Administrar los datos de registro del dominio, o (ii) Administrar los servicios asociados. Estos desplegables se activan al seleccionar al menos un dominio:

|   | Lista de dominios                                      |     |               |                                     |          |                       |                                    |
|---|--------------------------------------------------------|-----|---------------|-------------------------------------|----------|-----------------------|------------------------------------|
|   | Administrar registro                                   | ,   | Admi          | nistrar servicio:                   | s        | •                     |                                    |
|   | - Administrar registro<br>Información sobre el dominio |     | Adm<br>Asocia | inistrar servic<br>r a otro usuario | ios      |                       |                                    |
|   | Cambiar datos de contacto                              |     | Gestior       | nar zonas DNS                       |          |                       |                                    |
| R | enovación del dominio                                  | Exp | pira          | Estado                              | Tipo     | Asociado a            | Destino web                        |
|   | Obtener Auth-Code<br>Bloqueo antirrobo                 | 12/ | 11/2016       | Renov.<br>automática                | Incluido | Correo<br>Profesional | Servicio Reserva de<br>Dominio Web |

Algunas de estas acciones son masivas y se aplican a todos los dominios seleccionados.

## 5.1. Administrar registro

a. Información sobre el dominio

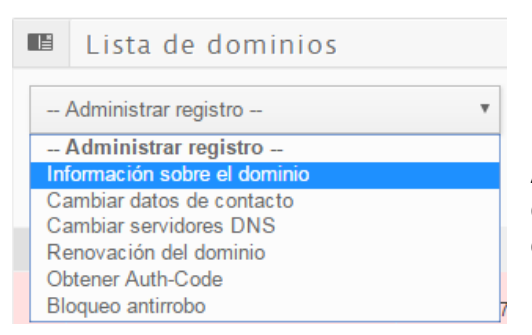

Al seleccionar esta opción, aparecerán datos de registro del dominio: nombre del Titular que aparece en el Whois, fecha de creación y de expiración, servidores DNS, entre otros:

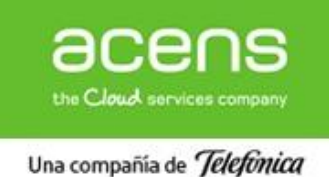

| Detalles de dominio     | ×                               |
|-------------------------|---------------------------------|
| Dominio                 | prueba-panel2012.com.es         |
| Titular Whois           | HOSTALIA INTERNET               |
| Fecha creación          | 2012/09/10                      |
| Fecha expirado          | 2014/09/10                      |
| Fecha Última renovación |                                 |
| Registrador             | esnic - acens technologies s.l. |
| Servidores DNS          | NS3.ACENS.NET NS4.ACENS.NET     |
|                         | × Cerrar                        |

## b. Cambiar datos de contacto

| ľ                    | Lista de dominios            |  |  |  |  |
|----------------------|------------------------------|--|--|--|--|
| /                    | Administrar registro 🔻       |  |  |  |  |
| Administrar registro |                              |  |  |  |  |
| Inf                  | Información sobre el dominio |  |  |  |  |
| Ca                   | ambiar datos de contacto     |  |  |  |  |
| Ca                   | ambiar servidores DNS        |  |  |  |  |
| Re                   | enovación del dominio        |  |  |  |  |
| Ob                   | otener Auth-Code             |  |  |  |  |
| Bl                   | oqueo antirrobo              |  |  |  |  |

Al seleccionar esta opción, accederemos a un formulario en el que podremos editar los datos del Titular y del Contacto Administrativo del dominio.

Si selecciona más de un dominio, los cambios se actualizarán en todos los dominios seleccionados.

Para guardar los cambios realizados, haga click en Modificar datos de Titular y/o Modificar datos de Contacto Administrativo:

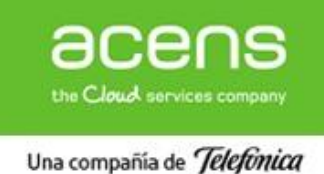

#### acens Manuales

## MANUAL DE USUARIO - GESTIÓN DE DOMINIOS

| Datos de contacto ×                                                                                                    |                             |  |  |  |  |  |  |  |  |
|----------------------------------------------------------------------------------------------------|-----------------------------|--|--|--|--|--|--|--|--|
| Está operando sobre el dominio:                                                                                                    |                             |  |  |  |  |  |  |  |  |
| <ul> <li>Para cambiar los datos de whois de un contacto debe seleccionar un contacto válido previamente creado desde la pestaña "Agenda contactos"</li> <li>Tenga en cuenta que normalmente los cambios se hacen efectivos en 24/48 horas.</li> <li>Por normativa de Red.es, los cambios de titular deben hacerse directamente aquí.</li> </ul> |                             |  |  |  |  |  |  |  |  |
| Administrativo                                                                                                    |                             |  |  |  |  |  |  |  |  |
| Selección de contacto                                                                                                    | <b>v</b>                    |  |  |  |  |  |  |  |  |
| Nombre                                                                                                    | claudia fabra               |  |  |  |  |  |  |  |  |
| Empresa                                                                                                    | -                           |  |  |  |  |  |  |  |  |
| DNI/NIF                                                                                                    | -                           |  |  |  |  |  |  |  |  |
| E-mail                                                                                                    | fabraclaudia@yahoo.com      |  |  |  |  |  |  |  |  |
| Teléfono                                                                                                    | +34.651082851               |  |  |  |  |  |  |  |  |
| Dirección                                                                                                    | Club Deportivo 2            |  |  |  |  |  |  |  |  |
| Ciudad                                                                                                    | pozuelo de alarcon          |  |  |  |  |  |  |  |  |
| СР                                                                                                    | 28223                       |  |  |  |  |  |  |  |  |
| Provincia                                                                                                    | MADRID                      |  |  |  |  |  |  |  |  |
|                                                                                                    | Modificar datos de Contacto |  |  |  |  |  |  |  |  |

<u>Nota</u>: En los dominios .es, por normativa de Red.es, sólo se podrán cambiar los datos del Contacto Administrativo. Si desea cambiar el Titular de un .es, debe solicitar una "transmisión de dominio" directamente en Red.es.

## c. Cambiar servidores DNS

| I                            | Lista de dominios     |   |  |  |
|------------------------------|-----------------------|---|--|--|
| /                            | Administrar registro  | v |  |  |
| (                            | Administrar registro  |   |  |  |
| Información sobre el dominio |                       |   |  |  |
| Cambiar datos de contacto    |                       |   |  |  |
| C                            | ambiar servidores DNS |   |  |  |
| R                            | enovación del dominio |   |  |  |
| 0                            | btener Auth-Code      |   |  |  |
| BI                           | oqueo antirrobo       |   |  |  |

En esta sección podrá modificar los servidores DNS (Name Servers) de uno o varios dominios.

Recuerde que debe indicar al menos un par de nombres de DNS.

Los cambios de DNS pueden tardar entre 24 y 48 horas en hacerse efectivos.

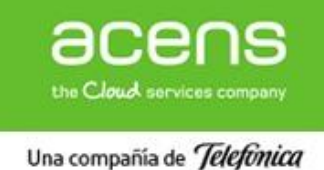

## MANUAL DE USUARIO - GESTIÓN DE DOMINIOS

| Cambio de servidores DNS                             |                                                                                              | ×              |
|------------------------------------------------------|----------------------------------------------------------------------------------------------|----------------|
| NS1                                                  | ns.hostalia.com                                                                              |                |
| N \$2                                                | ns2.hostalia.com                                                                             |                |
| NS3                                                  |                                                                                              |                |
| N \$4                                                |                                                                                              |                |
| Aquí podrá actualizar los<br>los cambios se hacen ef | datos de nameservers del dominio teniendo en cuenta q<br>ectivos en 24/48 horas.<br>× Cerrar | ue normalmente |

d. Renovación del dominio

| Lista de dominios           |   |
|-----------------------------|---|
| - Administrar registro      | ٣ |
| - Administrar registro      |   |
| nformación sobre el dominio |   |
| Cambiar datos de contacto   |   |
| Cambiar servidores DNS      |   |
| Renovación del dominio      |   |
| Obtener Auth-Code           |   |
| 3loqueo antirrobo           |   |

Por seguridad, los dominios tienen activada por defecto la **renovación automática**: el dominio se renueva el día de la expiración y no es necesaria ninguna acción por su parte.

Si su dominio tiene **renovación manual**: 60 días antes de la expiración se habilitará el estado "Renovación manual" y podrá renovarlo desde este enlace.

| to Pendi<br>mo a expirar. La<br>te, si usted dese | ente de renovació<br>renovación se rel<br>a adelantar la ord | n<br>alizarà de manera<br>len de renovación                          | i automática a<br>1, tiene las sig                                     | intes de l<br>uientes c                                                | la fecha de                                                            |
|---------------------------------------------------|--------------------------------------------------------------|----------------------------------------------------------------------|------------------------------------------------------------------------|------------------------------------------------------------------------|------------------------------------------------------------------------|
| no a expirar. La<br>le, si usted dèse             | renovación se rel<br>a adelantar la ord                      | alizarà de manera<br>len de renovación                               | automática a<br>1, tiene las sig                                       | intes de l<br>uientes c                                                | la fècha de                                                            |
| TDV Pagar                                         |                                                              |                                                                      |                                                                        |                                                                        | above the set                                                          |
| tes caller                                        | por Paypal Co                                                | onfirmar renovac                                                     | ión No ren                                                             | novar                                                                  |                                                                        |
| ción 04                                           | 10/2006                                                      |                                                                      |                                                                        |                                                                        |                                                                        |
| ción 12                                           | 11/2016                                                      |                                                                      |                                                                        |                                                                        |                                                                        |
| ción 2 a                                          | ños                                                          |                                                                      |                                                                        |                                                                        |                                                                        |
| ión a 1                                           | años                                                         |                                                                      |                                                                        |                                                                        |                                                                        |
|                                                   | ación 04/<br>ación 12/<br>ación 2.a<br>ión.a 1               | ación 04/10/2006<br>ación 12/11/2016<br>ación 2 años<br>ión a 1 años | ación 04/10/2006<br>ación 12/11/2016<br>ación 2 años<br>Ión a 1 años + | ación 04/10/2006<br>ación 12/11/2016<br>ación 2 años<br>Ión a 1 años * | ación 04/10/2006<br>ación 12/11/2016<br>ación 2 años<br>Ión a 1 años * |

Recuerde mantener actualizados sus datos de pago.

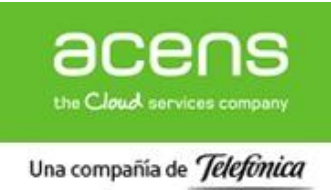

e. Obtener AuthCode

| Lista de dominios            |                                                       |
|------------------------------|-------------------------------------------------------|
| Administrar registro 🔻       | En esta sección podrá obtener el AuthCode del dominio |
| Administrar registro         | Cópielo en un lugar seguro.                           |
| Información sobre el dominio |                                                       |
| Cambiar datos de contacto    | Recuerde que los dominios es no necesitan AuthCode    |
| Cambiar servidores DNS       | Recuerde que los dominios les no necesitan Autricode. |
| Renovacion del dominio       |                                                       |
| Obtener Auth-Code            |                                                       |
| Bloqueo antirrobo            |                                                       |

## f. Bloqueo antirrobo

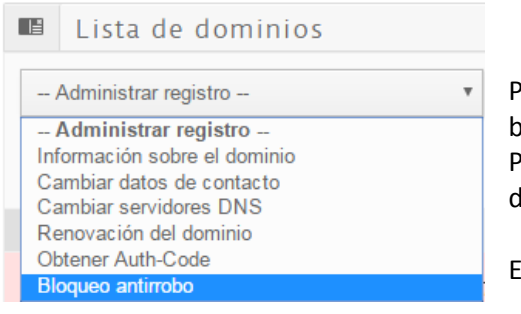

Proteja sus dominios de traslados no autorizados activando el bloqueo antirrobo.

Puede bloquear uno o varios dominios a la vez. Y puede desactivar esta opción en cualquier momento desde este panel.

-- Administrar servicios --

Asociar a otro usuario

Gestionar zonas DNS

-- Administrar servicios --

Esta acción no está disponible para dominios .es.

| Bloqueo antirrobo  | ×                    |
|--------------------|----------------------|
| Activar bloqueo    | ۲                    |
| Desactivar bloqueo | ۵                    |
|                    | × Cancelar 🗸 Cambiar |

## 5.2. Administrar servicios

a. Asociar a otro usuario

Esta opción nos permitirá asociar un dominio a otro usuario del **mismo Cliente** (usted puede crear varios usuarios en su ficha de Cliente).

| No | permite | asignar | dominios | a un | Cliente | distinto. |
|----|---------|---------|----------|------|---------|-----------|
|----|---------|---------|----------|------|---------|-----------|

Al seleccionar esta opción, aparecerá un menú desplegable con nuestra lista de usuarios. Una vez elegido el nuevo usuario, pulsaremos en **Asociar**:

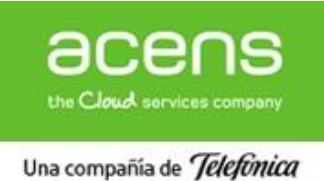

| Asociar Dominio a Otro Usuario                                            |                                                                                      |  |   |          |   |         |  |  |
|---------------------------------------------------------------------------|--------------------------------------------------------------------------------------|--|---|----------|---|---------|--|--|
| Seleccione en el desplegable el usuario al que quiere asociar el dominio. |                                                                                      |  |   |          |   |         |  |  |
| Asociar dominio/s al usuario:                                             | acens_tec                                                                            |  |   |          |   |         |  |  |
|                                                                           | acens_tec                                                                            |  |   |          |   |         |  |  |
| Para crear un nuevo usuario, haga cl                                      | acenslabs<br>enrique_tec<br>gdc2pruebas<br>imanolrg<br>marketingmadrid<br>plataforma |  | × | Cancelar | ~ | Asociar |  |  |

Para ver cómo crear un **nuevo usuario**, consulte la sección **6.1. Crear nuevo usuario** del Manual de Panel de Gestión.

## b. Gestionar zona DNS

Desde esta sección, puede acceder a la administración de los registros de los servidores DNS asociados a su dominio y añadir nuevas entradas (gestión avanzada).

| - Administrar servicios - | • |
|---------------------------|---|
| Administrar servicios     |   |
| Gestionar zonas DNS       |   |

También podrá modificar la redirección web de su dominio (gestión básica).

Puede ver información completa en la sección 5.5. Gestión DNS del Manual de Panel de Gestión.

#### 6. Registro o Traslado múltiple

En esta sección, podrá solicitar el registro o el traslado de hasta 20 dominios. Para ello, escriba un dominio por línea (no incluya **www** ni **http** delante del dominio):

| ominios   | Registro / Traslado múltiple     | Agenda de contactos        | Registro de acciones |                                                                                                    |
|-----------|----------------------------------|----------------------------|----------------------|----------------------------------------------------------------------------------------------------|
| R         | egistro o traslado d             | e múltiples dom            | inios                |                                                                                                    |
|           |                                  |                            | æ                    | Escriba a continuación los<br>nombres de dominios que<br>desee registrar o trasladar de<br>forma masiva.<br>Introduzca un nombre de<br>dominio con extensión<br>separados por un salto de línea<br>(Enter).<br>No incluya www. ni http:// delante |
| Puedes I  | ouscar hasta un máxima de 20 r   | nombres de dominio a la ve | Ζ.                   |                                                                                                    |
| Todos los | s dominios se registrarán con lo | s mismos datos de contacto |                      |                                                                                                    |

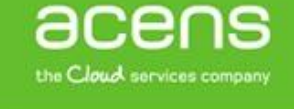

Una compañía de Telefonica

## En el caso de **registro masivo de dominios**:

• Todos los dominios se registrarán con los mismos datos de Contacto que haya indicado (todos tendrán el mismo Titular, el mismo Contacto Administrativo, etc.)

## En el caso de traslado masivo de dominios:

- Una vez lanzada la solicitud, recibirá un email con instrucciones para cada dominio. Recuerde que, excepto para los .es, necesitaremos el **AuthCode** o password de transferencia (solicítelo a su actual Agente registrador) y que el dominio esté **desbloqueado** contra traslado.
- Para el traslado de dominios .es no se requiere AuthCode; para completar el traslado de un .es, el Contacto Administrativo debe validar el email que le enviará Red.es.

## 7. Agenda de Contactos

Si necesita que sus dominios se registren con datos diferentes a los de su Usuario principal, desde esta sección podrá crear **Contactos** que podrá usar como Titular y/o Contacto Administrativo de sus dominios.

| Gestió   | n de Domir                                       | nios                                        |                                               |                                                |                                           |         |
|----------|--------------------------------------------------|---------------------------------------------|-----------------------------------------------|------------------------------------------------|-------------------------------------------|---------|
| Dominios | Registro / Traslado múlti                        | iple Agenda de                              | contactos R                                   | egistro de acciones                            |                                           |         |
| + Añac   | t <mark>ir contacto</mark> c<br>genda de contact | Almacena una<br>ontacto administrati<br>tos | entrada en tu a <u>c</u><br>ivo o de registra | jenda que luego podr<br>dor a cualquiera de tu | ás seleccionar para asigna<br>s dominios. | ar como |
| 💼 Elim   | inar contacto 🖍 Editar                           | contacto Q                                  |                                               |                                                |                                           |         |
|          | Contacto                                         | *                                           | Nombre                                        | \$                                             | Organización                              | *       |
|          | Dominio personal                                 |                                             | Juan Perez                                    |                                                |                                           |         |
|          | Dominio trabajo                                  |                                             | Sistemas y W                                  | ebs S.A.                                       | Sistemas y Webs S.A.                      |         |

## 8. Registro de acciones

En esta sección se guardará un histórico de las acciones que haya realizado sobre cualquiera de sus dominios registrados en acens. El panel le informará el tipo de acción realizada, fecha de inicio y fin, y el estado en que se encuentra.

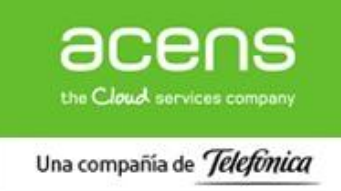

## MANUAL DE USUARIO - GESTIÓN DE DOMINIOS

La ventaja de esta sección es que podrá saber en tiempo real en qué estado se encuentran sus solicitudes y, de ser necesario, podrá reiniciar algún proceso (por ejemplo: un traslado que no se haya completado por falta de validación, etc.):

| Gestión de Dominios          |                                 |            |           |          |              |       |           |    |        |    |
|------------------------------|---------------------------------|------------|-----------|----------|--------------|-------|-----------|----|--------|----|
| Dominios                     | Registro / Traslado             | múltiple   | Agenda de | contacto | s Registro   | de ac | ciones    |    |        |    |
| Ú                            | Últimas acciones sobre dominios |            |           |          |              |       |           |    |        |    |
| Q Rep                        |                                 | Q          |           |          |              |       |           |    |        |    |
|                              | Dominio                         | *          | Acción    | \$       | Fecha inicio | •     | Fecha fin | \$ | Estado | \$ |
| No se encontraron resultados |                                 |            |           |          |              |       |           |    |        |    |
| Mostrand                     | lo desde 0 hasta 0 de           | 0 registro | s         |          |              |       |           |    |        |    |

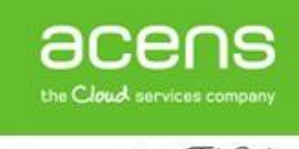

Una compañía de Telefonica